2024-10-03

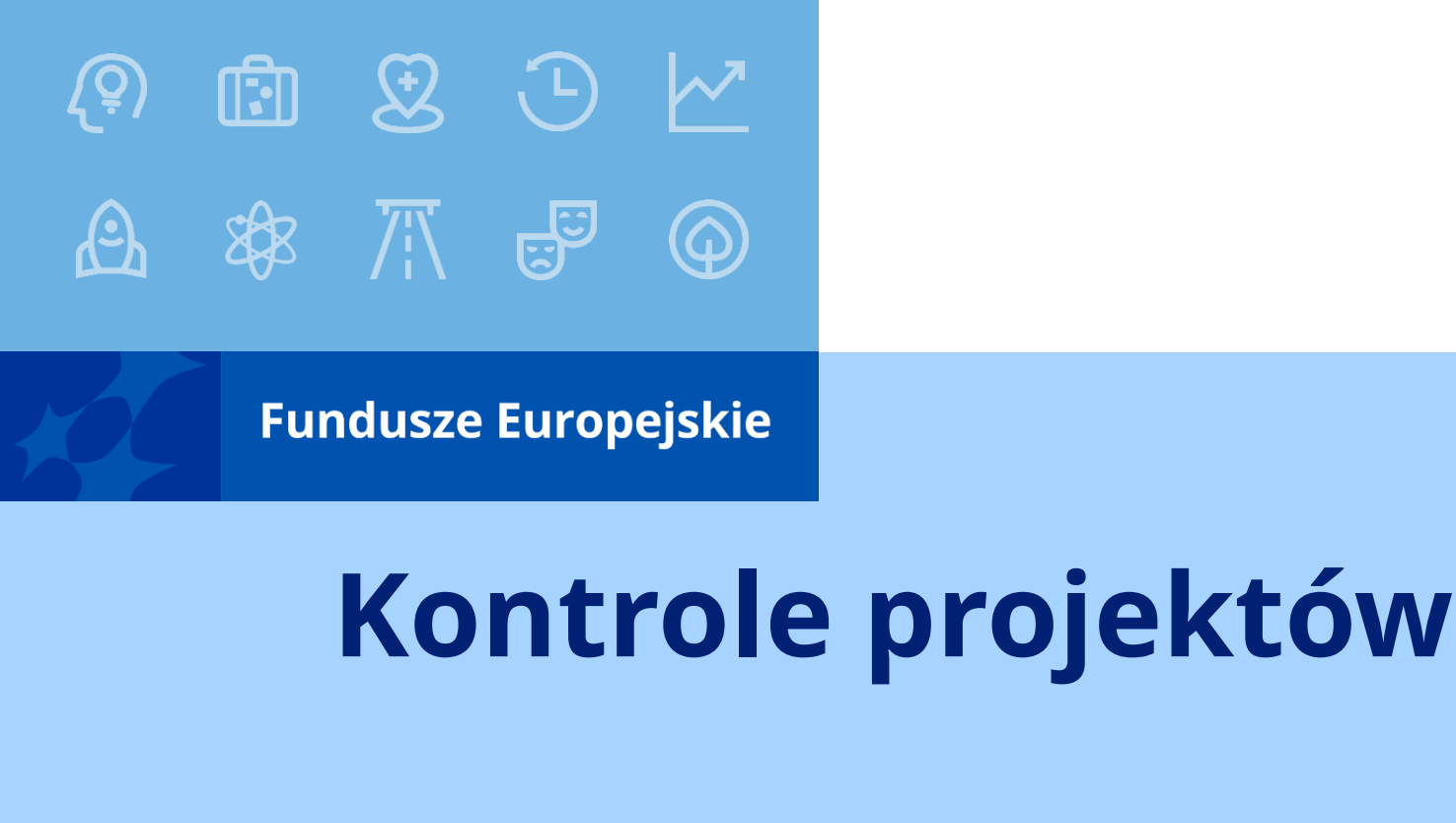

# Zamówienia i umowy z wykonawcami

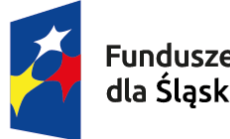

Ð

Ð

Fundusze Europejskie dla Śląskiego

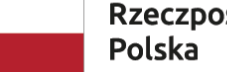

Rzeczpospolita Polska Dofinansowane przez Unię Europejską

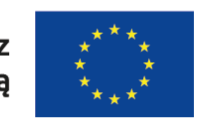

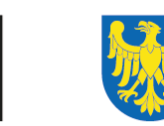

Województwo Śląskie

# Jakich kontroli mogę się spodziewać?

- Kontrola doraźna
  - przeprowadzana jest w związku z podejrzeniem wystąpienia nieprawidłowości,
  - > IZ FE SL nie musi przekazywać zawiadomienia o jej rozpoczęciu,
  - kończy się ona informacją pokontrolną (a po wniesieniu zastrzeżeń ostateczną informacją pokontrolną)
- Wizyta monitoringowa
  - celem wizyty może być m.in. wczesne identyfikowanie ewentualnych zagrożeń i nieprawidłowości, monitorowanie postępu w realizacji projektu, weryfikacja sposobu realizacji projektu w miejscu wykonywania zadań merytorycznych,
  - > IZ FE SL nie musi przekazywać zawiadomienia o jej rozpoczęciu,
  - kończy się ona pismem informującym o zakończeniu czynności kontrolnych w związku z odbyciem wizyty.

# Jakich kontroli mogę się spodziewać?

- Kontrola zamówień
  - jeżeli kontrola odbywa się w siedzibie IZ FE SL albo jest kontrolą doraźną IZ FE SL nie musi przekazywać zawiadomienia o jej rozpoczęciu,
  - kończy się ona informacją pokontrolną (a po wniesieniu zastrzeżeń ostateczną informacją pokontrolną).
- Kontrola planowa realizacji rzeczowej projektu
  - jest przeprowadzana przed zatwierdzeniem przez IZ FE SL wniosku o płatność,
  - kontrolowane są projekty, które IZ FE SL zakwalifikuje jako te wysokiego ryzyka (IZ FE SL robi dla projektów analizę ryzyka),
  - > IZ FE SL przekazuje zawiadomienie o jej rozpoczęciu,
  - kończy się ona informacją pokontrolną (a po wniesieniu zastrzeżeń ostateczną informacją pokontrolną).

# Jakich kontroli mogę się spodziewać?

- Kontrola administracyjna tj. weryfikacja wniosków o płatność beneficjenta
- Kontrola trwałości
  - prowadzona po zakończeniu realizacji projektu –podczas tej kontroli sprawdzeniu podlega m.in., czy nie zaszły w projekcie niedozwolone modyfikacje
- Inne kontrole: realizowane na podstawie odrębnych przepisów bezpośrednio przez Komisję Europejską, Europejski Trybunał Obrachunkowy, Prezesa Urzędu Zamówień Publicznych, Instytucję Audytową (czyli właściwa Krajowa Administracja Skarbowa) lub Najwyższą Izbę Kontroli i inne

### Pamiętaj!

 Jeżeli projekt (w tym zamówienia) był skontrolowany przez inne organy kontroli niż IZ FE SL, musisz niezwłocznie przesłać protokół pokontrolny wraz z informacją o ewentualnych zaleceniach pokontrolnych.

#### Przed wszczęciem postępowania zapoznaj się z:

- ✓ Umową o dofinansowanie projektu
  - > Paragraf 5 ODPOWIEDZIALNOŚĆ BENEFICJENTA
  - Paragraf 13 STOSOWANIE PRZEPISÓW DOTYCZĄCYCH ZAMÓWIEŃ
  - Paragraf 14 KONTROLE
- ✓ Przewodnikiem dla beneficjentów FE SL 2021-2027
  - rozdziały:
  - > Zasady przeprowadzania kontroli projektów
  - Zamówienia w ramach projektu
- ✓ Wytycznymi dotyczącymi kwalifikowalności wydatków na lata 2021-2027
  - Podrozdział 3.2. Zasada konkurencyjności
- ✓ <u>https://bazakonkurencyjnosci.funduszeeuropejskie.gov.pl/pomoc</u>

#### Kiedy stosować?

- Jestem zobowiązany do stosowania ustawy Prawo zamówień publicznych
  - Wartość szacunkowa zamówienia przekracza kwotę 50 000 zł netto, ale jest poniżej 130 000 zł netto
  - Przeprowadziłam/em postępowanie bez zastosowanie zasady konkurencyjności, ale cena najkorzystniejszej oferty przekracza 50 000 zł netto (patrz: <u>Przewodnik dla beneficjentów FE SL 2021-2027</u>)

**!** Takie zamówienie należy unieważnić i przeprowadzić nowe postępowanie z zastosowaniem właściwej procedury.

! Wybór oferty z naruszeniem tej zasady może skutkować uznaniem wydatku za niekwalifikowalny.

#### Kiedy stosować?

- <u>Nie jestem zobowiązany do stosowania ustawy Prawo zamówień publicznych</u>
  - > Wartość szacunkowa zamówienia przekracza kwotę 50 000 zł netto
  - Przeprowadziłam/em postępowanie bez zastosowanie zasady konkurencyjności, ale cena najkorzystniejszej oferty przekracza 50 000 zł netto (patrz: <u>Przewodnik dla beneficjentów FE SL 2021-2027</u>)

**!** Takie zamówienie należy unieważnić i przeprowadzić nowe postępowanie z zastosowaniem zasady konkurencyjności.

**!** Wybór oferty z naruszeniem tej zasady może skutkować uznaniem wydatku za niekwalifikowalny.

# Co z zamówieniami wszczętymi przed ogłoszeniem regulaminu wyboru projektów ?

 Zamówienia o wartości szacunkowej przekraczającej 50 000 zł netto (do których nie ma zastosowania ustawa PZP) wszczętych przed ogłoszeniem regulaminu wyboru projektów należy udzielić zgodnie z procedurą właściwą dla zasady konkurencyjności.

#### Uwaga!

Udzielenie zamówienia w opisany sposób jest jednym z warunków do uznania wydatku za kwalifikowalny.

 (patrz: <u>Przewodnik dla beneficjentów FE SL 2021-2027</u> – rozdział Zamówienia o wartości szacunkowej przekraczającej 50 000 zł netto wszczęte przed ogłoszeniem regulaminu wyboru projektów)

#### Jak zamieścić ogłoszenie w bazie konkurencyjności przed naborem?

https://bazakonkurencyjnosci.funduszeeuropejskie.gov.pl/pomoc/65-najczesciejzadawane-pytania-cz-3

• Najczęściej zadawane pytania - cz.3

"Nie znam jeszcze swojego numeru projektu lub naboru, jednak chcę dodać ogłoszenie w Bazie Konkurencyjności.

 w zakładce "Moje projekty i nabory" wybierz "Dodaj nabór" (niezależnie od tego, czy w rzeczywistości jest to projekt czy nabór)

- pozostaw zaznaczoną perspektywę 2014-20 (niezależnie od tego dla jakiej perspektywy w rzeczywistości będzie to projekt lub nabór).

- utwórz "techniczny" numer naboru:

dla perspektywy finansowej 2021-2027: POPT.21.27.00-IZ.00-00-001/21"

# Baza konkurencyjności

#### Wsparcie techniczne

konkurencyjnosc@mfipr.gov.pl

# Chcę zrefundować wydatki – i co teraz?

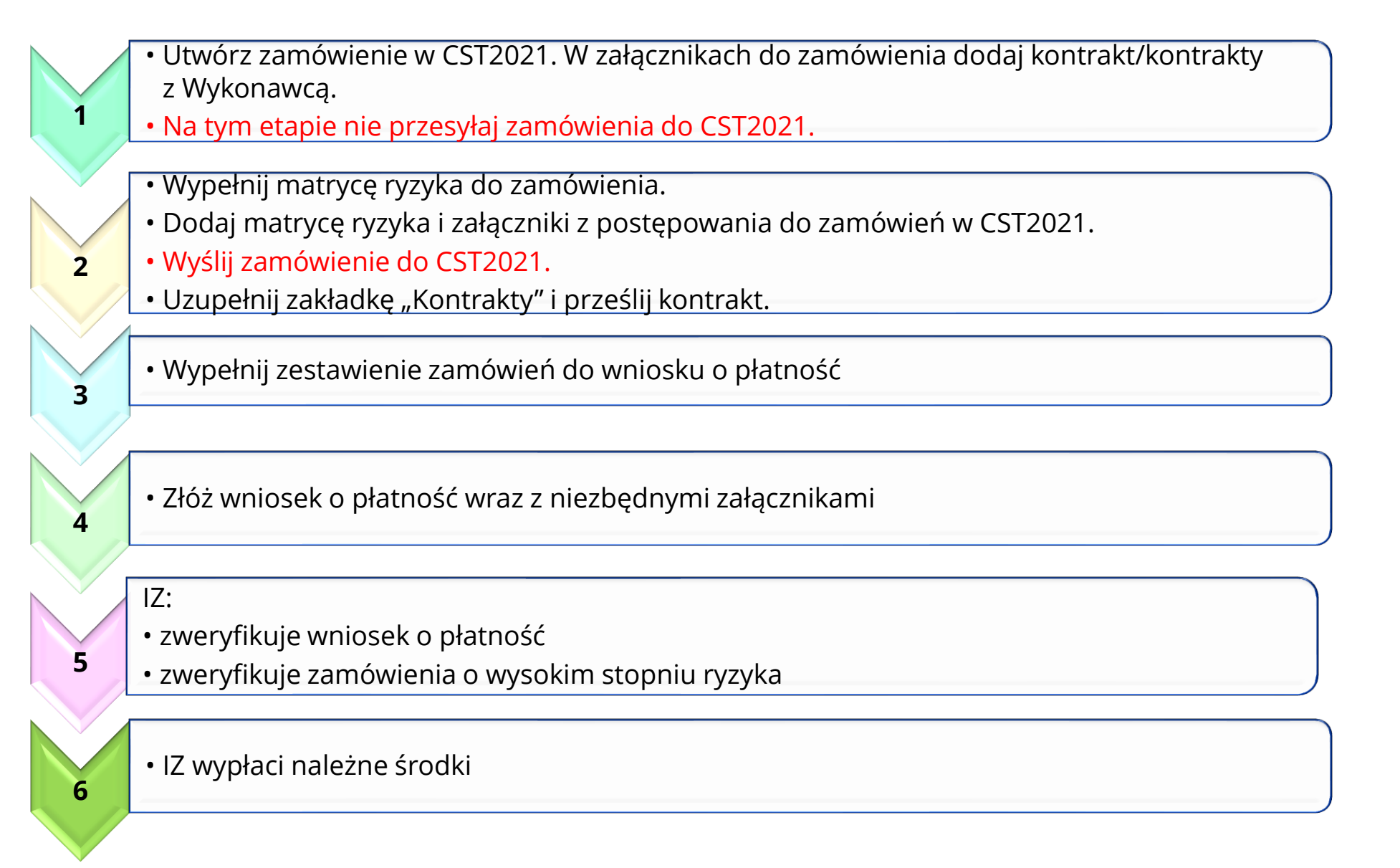

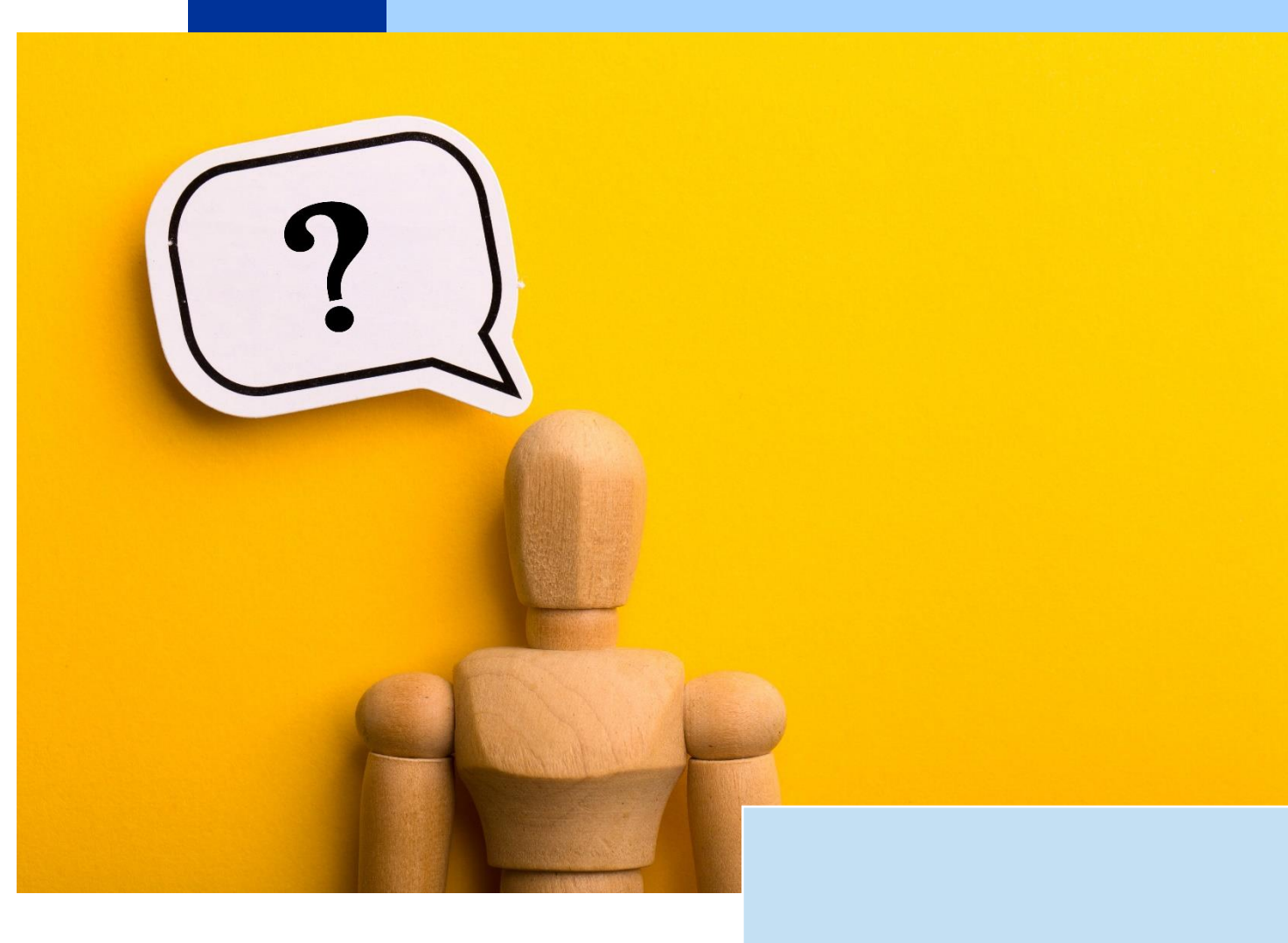

# Od czego zacząć?

## Zdobądź potrzebne informacje

Jak dodać zamówienia oraz kontrakty do CST2021

> Instrukcja Beneficjenta SL2021 – zamówienia publiczne opracowane przez Ministerstwo Funduszy i Polityki Regionalnej

Patrz na aktualną wersję

Kontrola oraz wymogi IZ odnośnie zamówień

> <u>Przewodnik dla</u> <u>beneficjentów FE</u> <u>SL 2021-2027</u>

Patrz na aktualną wersję

Jak wypełnić matryce ryzyka i zestawienie zamówień w projekcie

> Zestawienie dokumentów niezbędnych do rozliczenia projektu

> Patrz na aktualną wersję

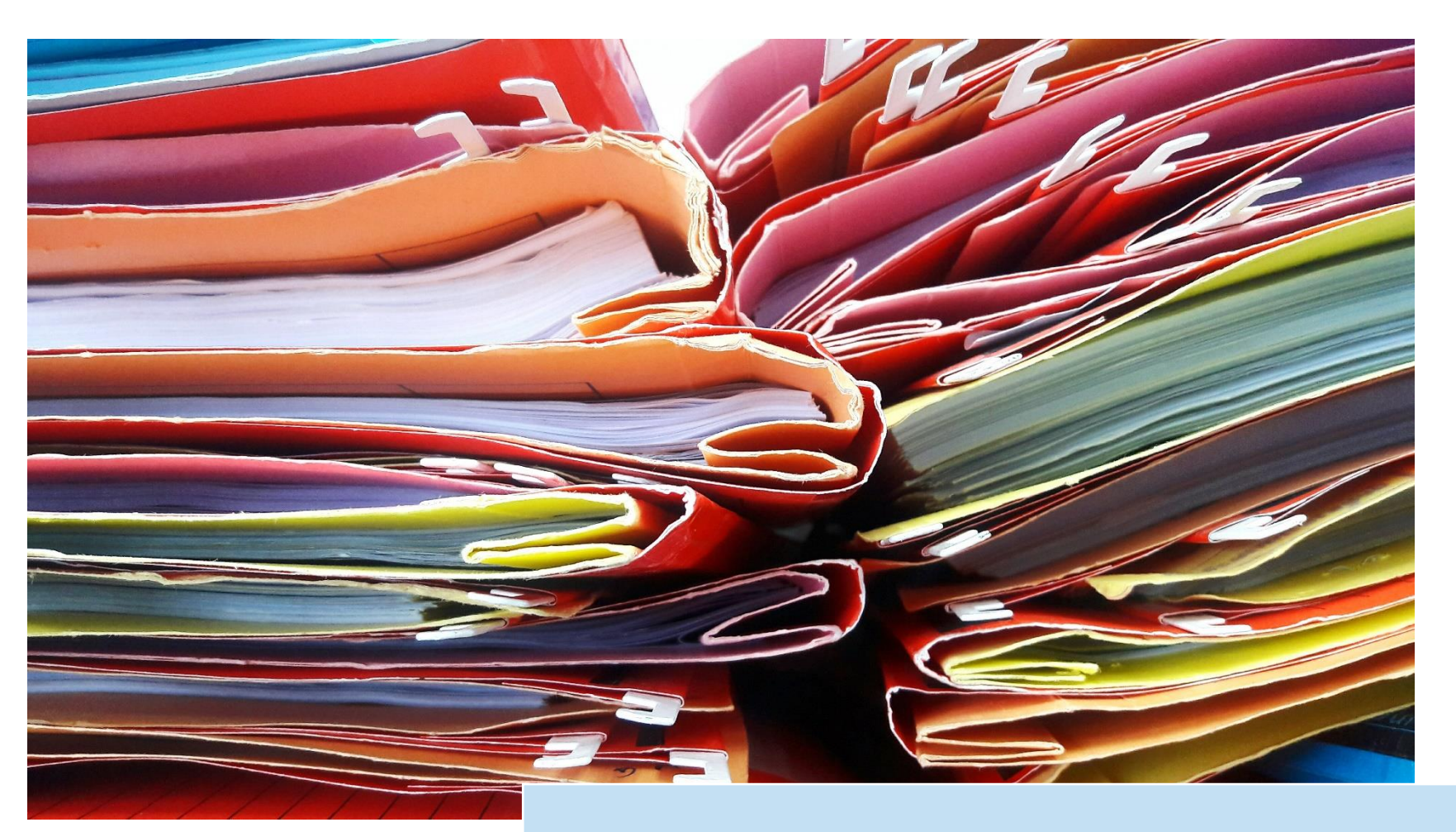

Przygotuj dokumenty z zamówień:

- z których chcesz zrefundować wydatki,
- dla których chcesz wypełnić matryce ryzyka.

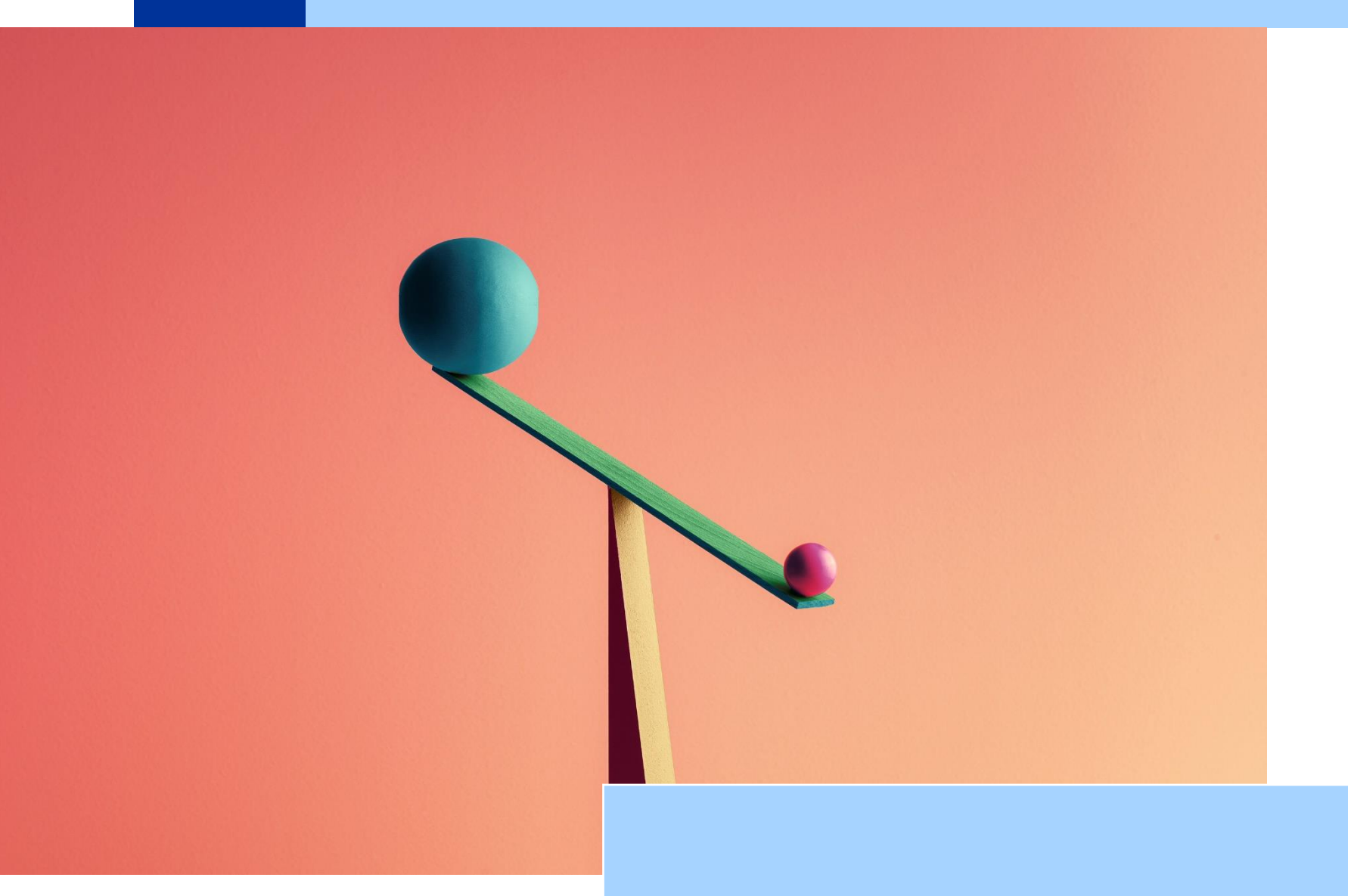

# Matryca ryzyka

## Czym jest matryca ryzyka?

Matryca to narzędzie, które pozwala na oszacowanie ryzyka związanego z danym zamówieniem i przyporządkowanie go do grupy niskiego lub wysokiego ryzyka.

Matrycę ryzyka wypełnia się dla zamówień o wartości szacunkowej **przekraczającej** 50 000 zł netto.

### Jak to działa?

Odpowiedziom na pytania zawarte w matrycy odpowiadają punkty. O zakwalifikowaniu zamówienia do grupy niskiego lub wysokiego ryzyka decyduje ilość uzyskanych punktów. Punkty naliczają się automatycznie. Wynik analizy, czyli poziom ryzyka (komunikat WYSOKI/NISKI) generuje się automatycznie po odpowiedzi na wszystkie pytania.

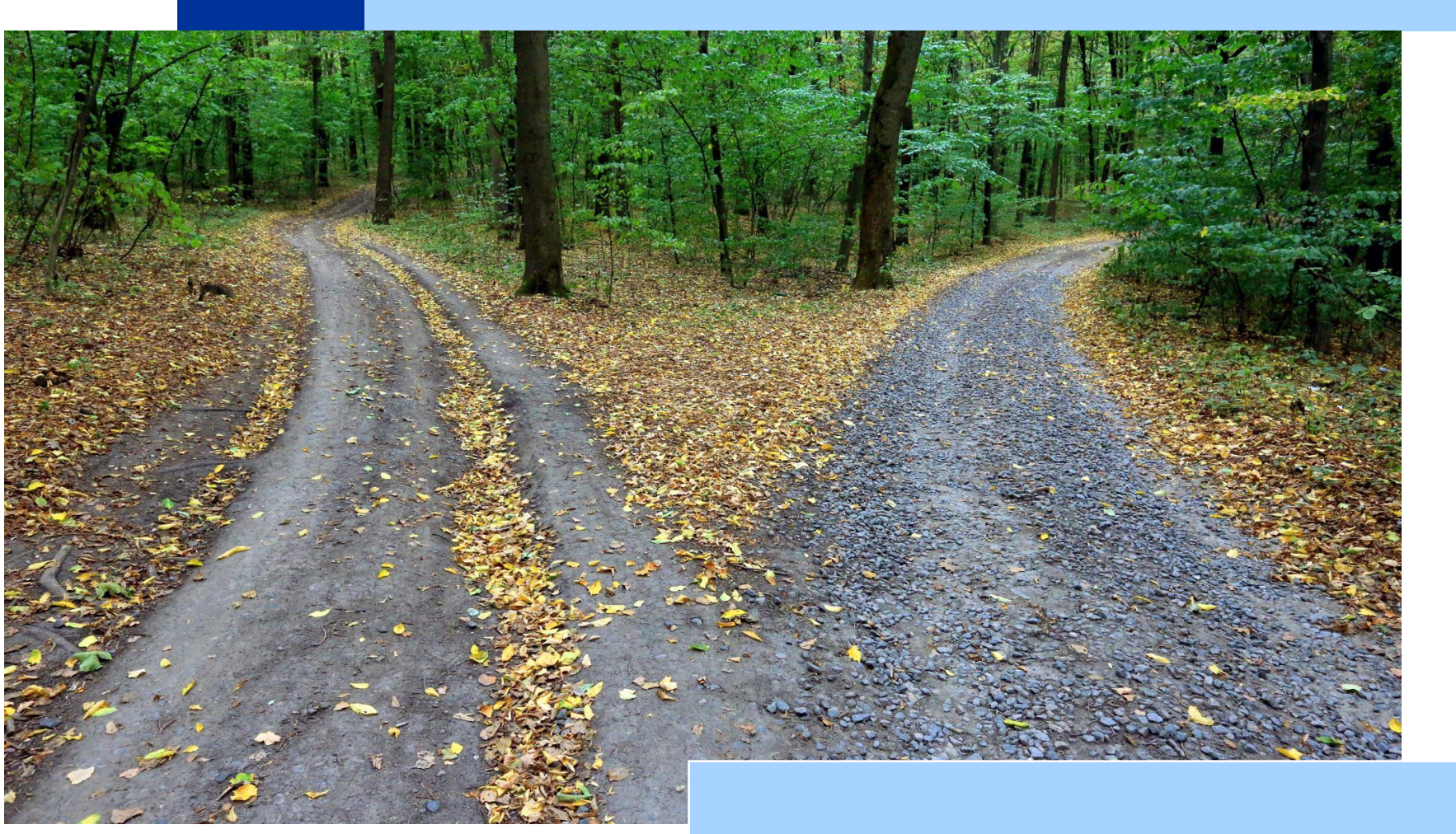

# Który wzór matrycy wybrać?

### Matryca ryzyka PZP

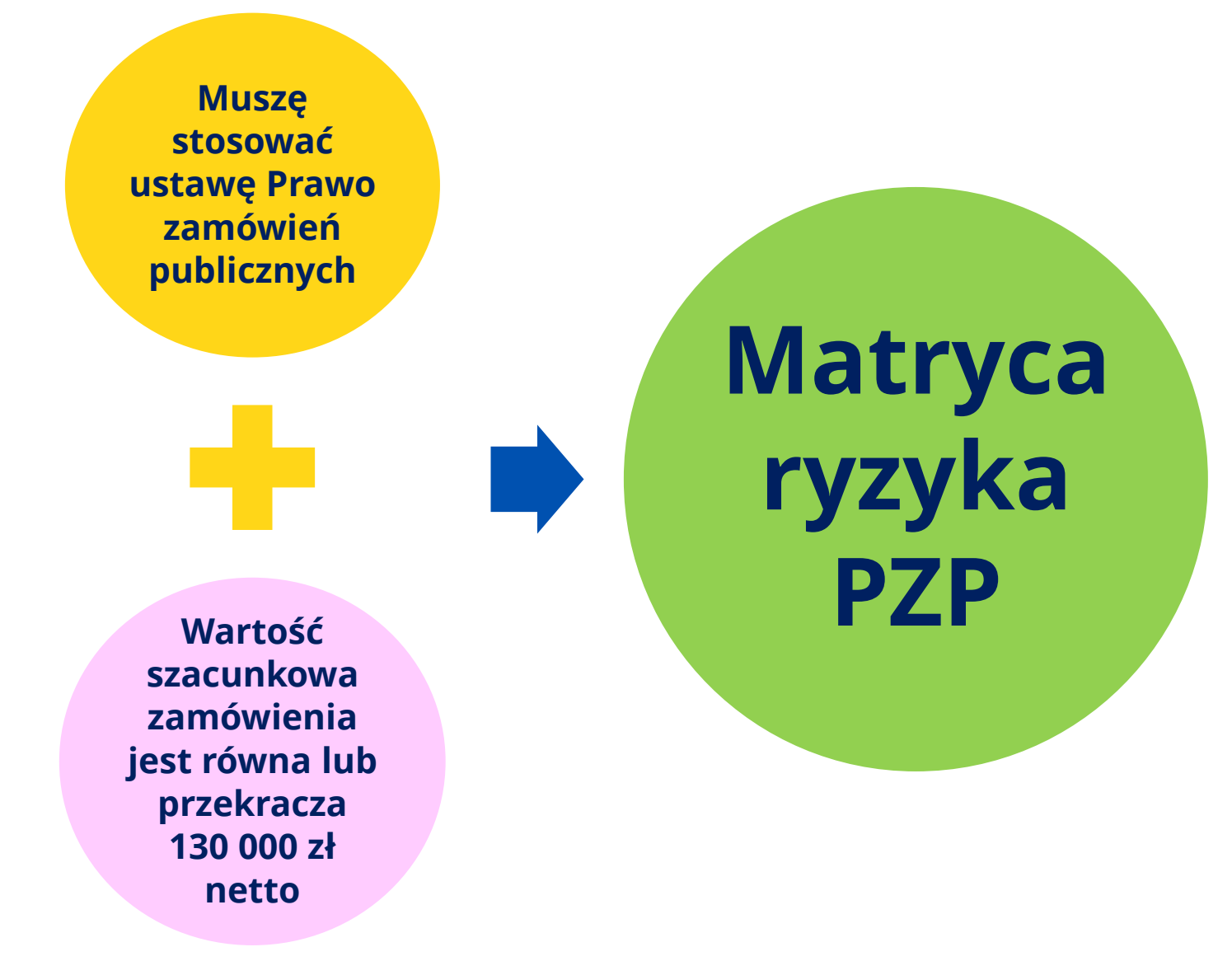

### Matryca ryzyka PZP

Jestem zamawiającym sektorowym

Wartość szacunkowa zamówienia jest równa lub przekracza progi unijne Matryca ryzyka PZP

### Matryca ryzyka poniżej progów i poza PZP

Muszę stosować ustawę Prawo zamówień publicznych

Wartość szacunkowa zamówienia jest niższa niż 130 000 zł netto ale wyższa niż 50 000 zł netto Matryca ryzyka poniżej progów i poza PZP

### Matryca ryzyka poniżej progów i poza PZP

Jestem zamawiającym sektorowym

Wartość szacunkowa zamówienia jest niższa od progów unijnych ale wyższa niż 50 000 zł netto Matryca ryzyka poniżej progów i poza PZP

### Matryca ryzyka poniżej progów i poza PZP

NIE muszę stosować ustawy Prawo zamówień publicznych

Wartość szacunkowa zamówienia jest wyższa niż 50 000 zł netto Matryca ryzyka poniżej progów i poza PZP

2 X = 2 FMed

# Jak prawidłowo wypełnić matrycę?

# Na co zwrócić uwagę?

- 1) Korzystaj zawsze z aktualnego wzoru matrycy.
- 2) Zapoznaj się z instrukcją wypełniania matrycy.
- 3) Wzory matryc zostały sporządzone w programie Excel365, jeżeli Excel którym dysponujesz jest starszy niż wersja z 2019 roku matryca może utracić swoje właściwości. W takim przypadku skontaktuj się mailowo na adres:
  - kontroleEFRR@slaskie.pl

lub telefonicznie z pracownikiem Referatu kontroli projektów w Departamencie Europejskiego Funduszu Rozwoju Regionalnego (FR-RKPR). Nasze dane to:

- Paulina Solecka Szponar, tel. (032) 77 40 156 / (032) 77 44 638;
- Natalia Wochnik, tel. (32) 77 40 155 / (32) 77 44 406;
- Marta Kurek, tel. (32) 77 40 142/ (32) 77 44 287;
- Kinga Powroźnik, tel. (32) 77 40 142/ (32) 77 44 255.

Po wypełnieniu matrycy zapisz ją w formacie .pdf, podpisz ją podpisem elektronicznym lub podpisem zaufanym lub podpisem osobistym oraz dołącz ją do zamówienia w systemie CST2021. Uwaga: matrycę podpisuje osoba upoważniona do reprezentowania Beneficjenta.

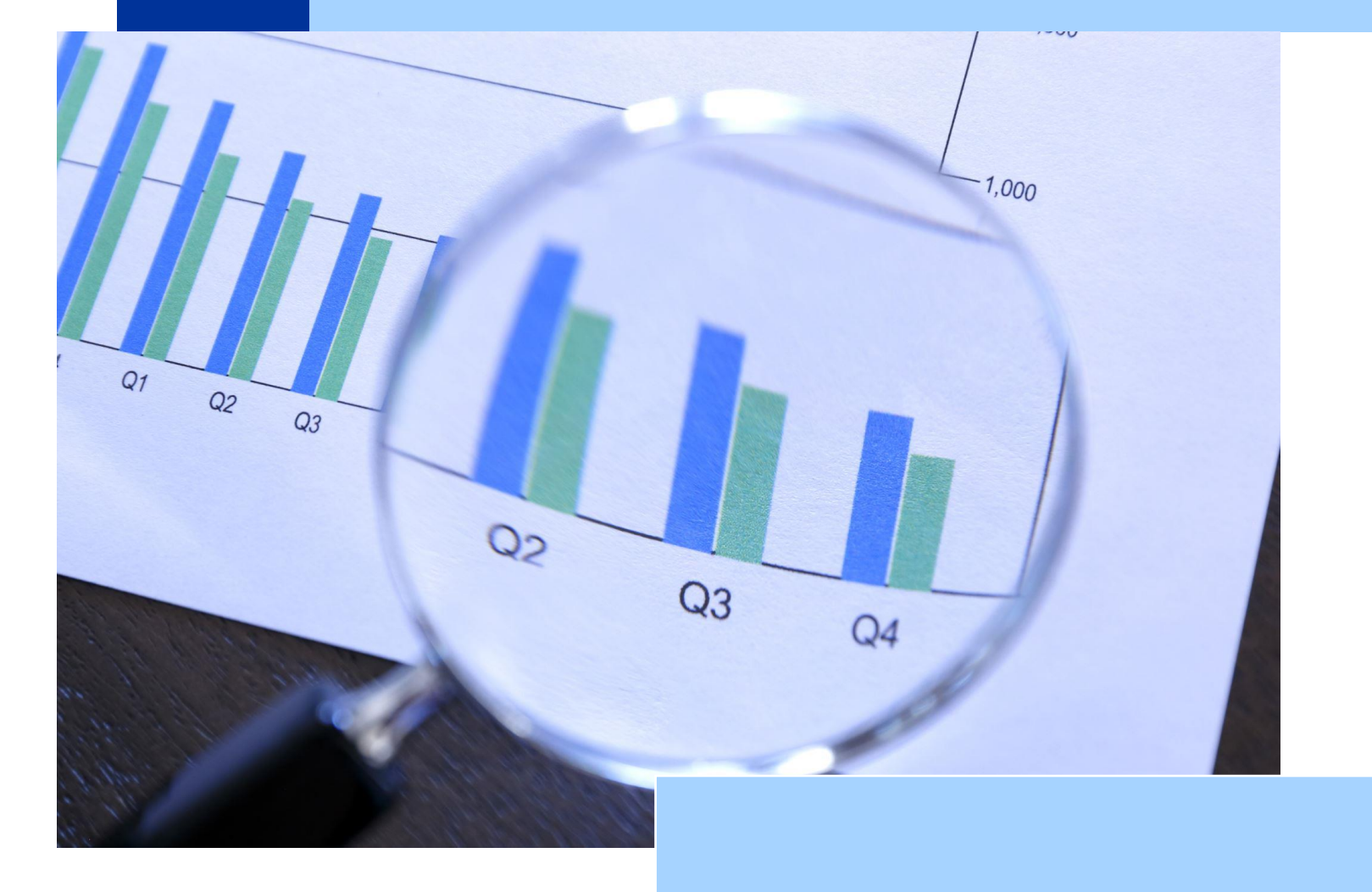

# Mam już wynik – co dalej?

### Niski poziom ryzyka

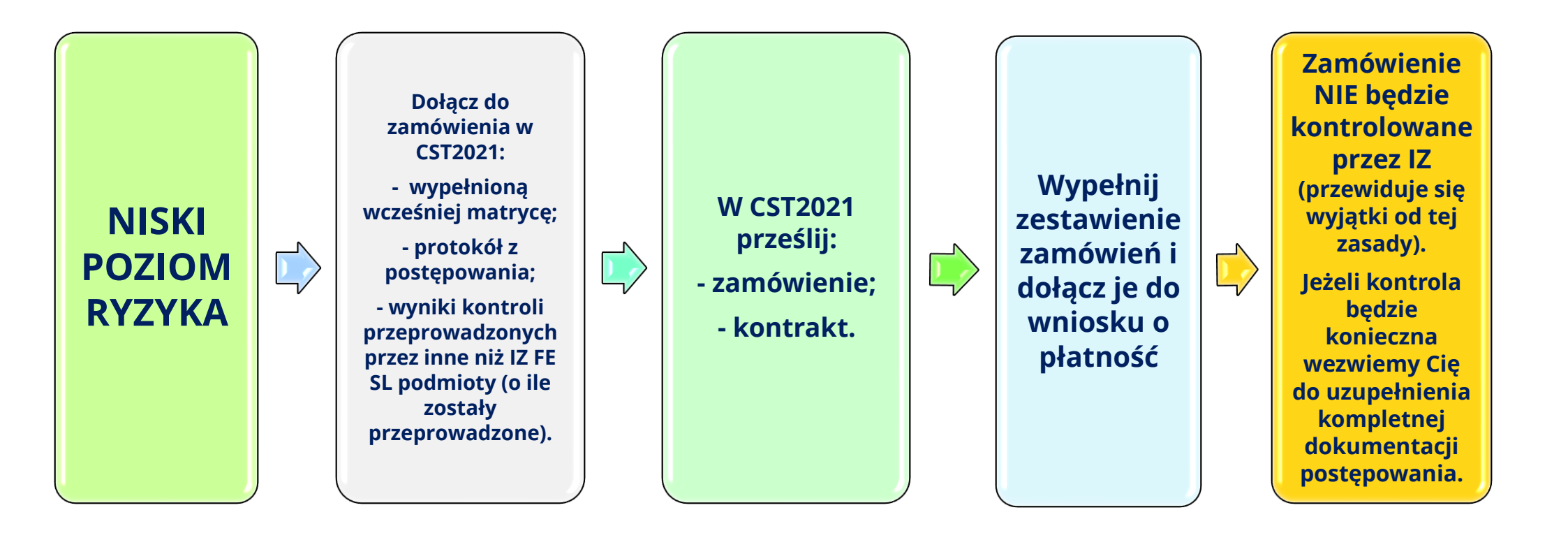

### Wysoki poziom ryzyka

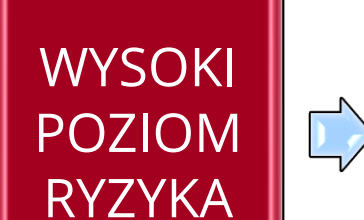

Dołącz do zamówienia w CST2021: - wypełnioną wcześniej matrycę ryzyka; - wyniki kontroli

przeprowadzonych przez inne niż IZ FE SL podmioty (o ile zostały przeprowadzone);

- kompletną dokumentację postępowania.

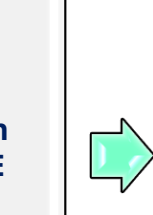

W CST2021 prześlij: - zamówienie:

- kontrakt.

Wypełnij zestawienie zamówień o dołącz je do wniosku o płatność

Zamówienie będzie kontrolowane przez IZ

# Kompletna dokumentacja postępowania

Wykaz dokumentów z zamówień udzielonych na podstawie ustawy Pzp znajduje się na stronach Biuletynu Informacji Publicznej: <u>Kwestionariusz</u> <u>kontroli</u>.

Przykładowy wykaz dokumentów z zamówień udzielanych na podstawie zasady konkurencyjności i zamówień o wartości szacunkowej przekraczającej 50 000 zł netto (do których nie ma zastosowania ustawa PZP) odnajdziesz w <u>Przewodniku dla beneficjentów FE SL 2021-2027</u>.

Jeżeli z przyczyn technicznych dołączenie w CST2021 wymaganych dokumentów nie będzie możliwe, dopuszcza się inne sposoby przesłania dokumentów z zastrzeżeniem, że nie może to być nośnik danych typu karta pamięci, dysk zewnętrzny, pendrive, płyta CD/DVD czy pamięć flash.

Alternatywny sposób przekazania danych należy ustalić z przedstawicielem FR-RKPR.

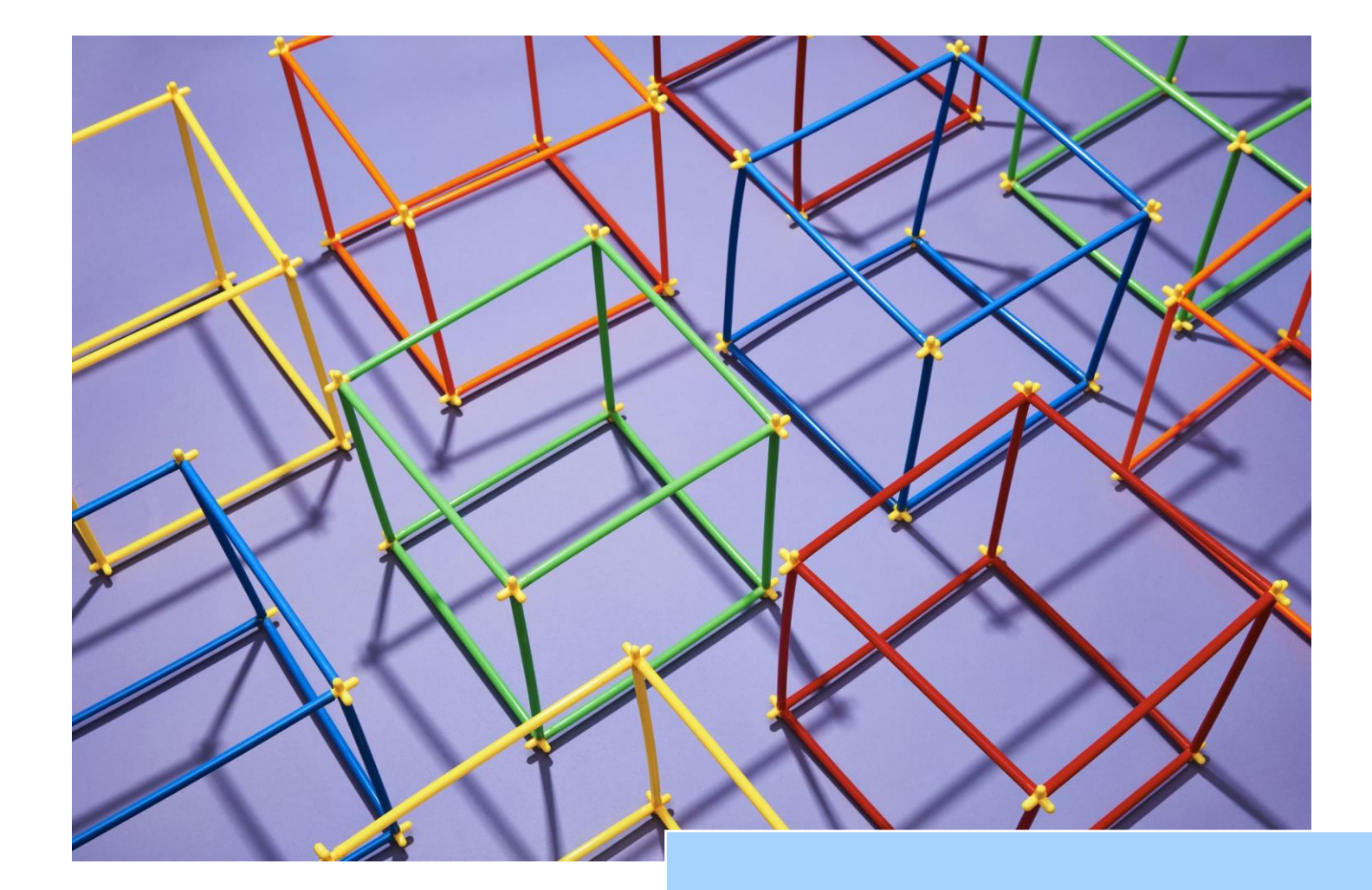

# Zestawienie zamówień do wniosku o płatność

# Na co zwrócić uwagę?

- 1) Zestawienie jest obowiązkowym załącznikiem do wniosku o płatność.
- 2) Zestawienie wypełnij dla konkretnego wniosku o płatność.
- 3) W zestawieniu wpisz tylko te zamówienia, z których wydatki przedstawiłeś w tym wniosku.
- 4) Podczas wypełniania zestawienia korzystaj z podpowiedzi wyświetlanych w komórce.
- 5) Nierozerwalną częścią zestawienia są:
  - a) matryce ryzyka dla wykazanych tu zamówień (o wartości szacunkowej przekraczającej 50 000 zł netto),
  - b) protokoły z postępowań o udzielenie zamówień,
  - c) kontrakty z wykonawcami,
  - d) wyniki kontroli przeprowadzonych przez inne niż IZ FE SL podmioty (o ile zostały przeprowadzone),

które dołączyłeś do przesłanych w systemie CST2021 zamówień.

- 6) Pamiętaj o podpisaniu zestawienia.
- 7) W module kontakty, w systemie LSI2021 wpisz dane osób, z którymi będziemy kontaktować się weryfikując wniosek o płatność oraz zamówienia.

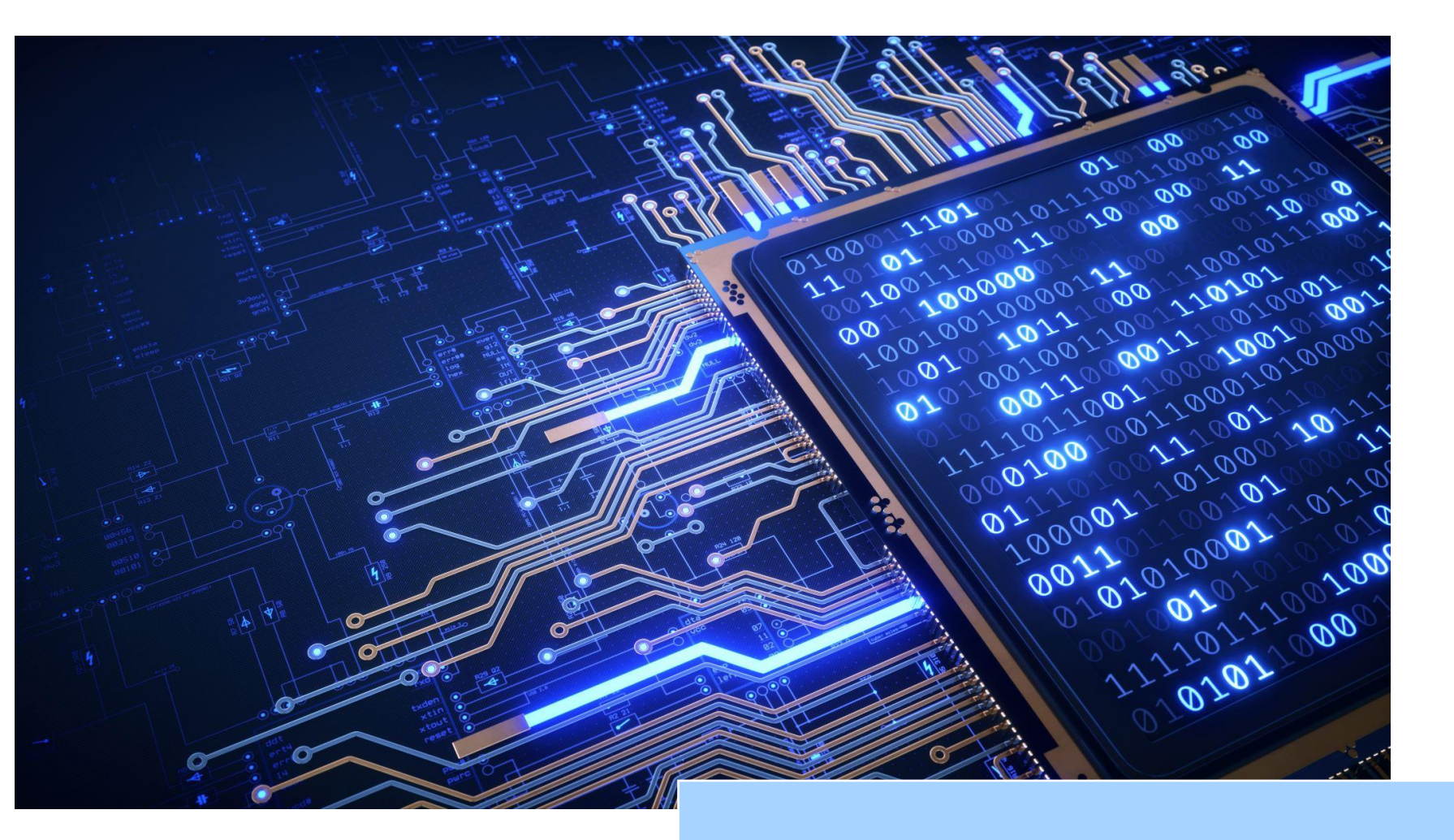

# Zamówienia i kontrakty w CST2021

# Na co zwrócić uwagę?

- 1) Korzystaj z instrukcji użytkownika aplikacji SL2021 opracowanych przez Ministerstwo Funduszy i Polityki Regionalnej. Pamiętaj by zawsze korzystać z aktualnej wersji instrukcji.
- 2) W CST2021 przesyła się tylko zamówienia związane z wydatkami kwalifikowalnymi.
- 3) Zamówienia (o wartości szacunkowej przekraczającej 50 000 zł netto) należy przesłać w CST2021 przed złożeniem wniosku o płatność, w którym wykazuje się wydatki z tych zamówień.
- 4) Zamówień, których wartość nie przekracza kwoty 50 000 zł netto nie przesyła się w CST2021, ale informację o takich zamówieniach uwzględnia się w zestawieniu zamówień w projekcie do wniosku o płatność. W zestawieniu zamówień wpisuje się wszystkie zamówienia, z których wydatki przedstawiono w danym wniosku o płatność.
- 5) Z uwagi na ograniczenia techniczne w CST2021 (moduł Zamówienia Publiczne) i brak możliwości wyboru trybów pozaustawowych, w przypadku:
  - a) zamówień udzielanych na podstawie zasady konkurencyjności i zamówień o wartości szacunkowej przekraczającej 50 000 zł netto (do których nie ma zastosowania ustawa PZP) wszczętych przed ogłoszeniem regulaminu wyboru trzeba wybrać z listy opcję "tryb podstawowy",
  - b) zamówień wyłączonych ze stosowania zasady konkurencyjności lub ustawy PZP trzeba wybrać z listy opcję "zamówienie z wolnej ręki".
- 6) W polu "uwagi" należy wpisać odnośnik do strony postępowania.
- 7) W polu "wartość zamówienia" należy wpisać wartość szacunkową, a nie wartość zawartej umowy. Wartość kontraktu uzupełnia się przy tworzeniu kontraktu z wykonawcami (kolejny krok po utworzeniu i przesłaniu zamówienia).

# Pytania, wątpliwości?

Urząd Marszałkowski Województwa Śląskiego Departament Europejskiego Funduszu Rozwoju Regionalnego Referat Kontroli Projektów Kierownik Referatu: Piotr Ryza (32) 77 40 621 e-mail: piotr.ryza@slaskie.pl

- Matryca ryzyka dot. zamówień, zestawienie zamówień do wniosku o płatność
  - Paulina Solecka Szponar, tel. (032) 77 40 156 / (032) 77 44 638, e-mail: paulina.soleckaszponar@slaskie.pl;
  - Natalia Wochnik, tel. (32) 77 40 155 / (32) 77 44 406, e-mail: natalia.wochnik@slaskie.pl
- Kontrola zamówień
  - Marta Kurek, tel. (32) 77 40 142/ (32) 77 44 287, e-mail: marta.kurek@slaskie.pl;
  - Kinga Powroźnik, tel. (32) 77 40 142/ (32) 77 44 255, e-mail: kinga.powroznik@slaskie.pl
- Kontrola rzeczowa, wizyty monitoringowe
  - Aleksandra Kozera, tel. (32) 77 40 142/ (32) 77 44 292, e-mail: aleksandra.kozera@slaskie.pl

### The End.

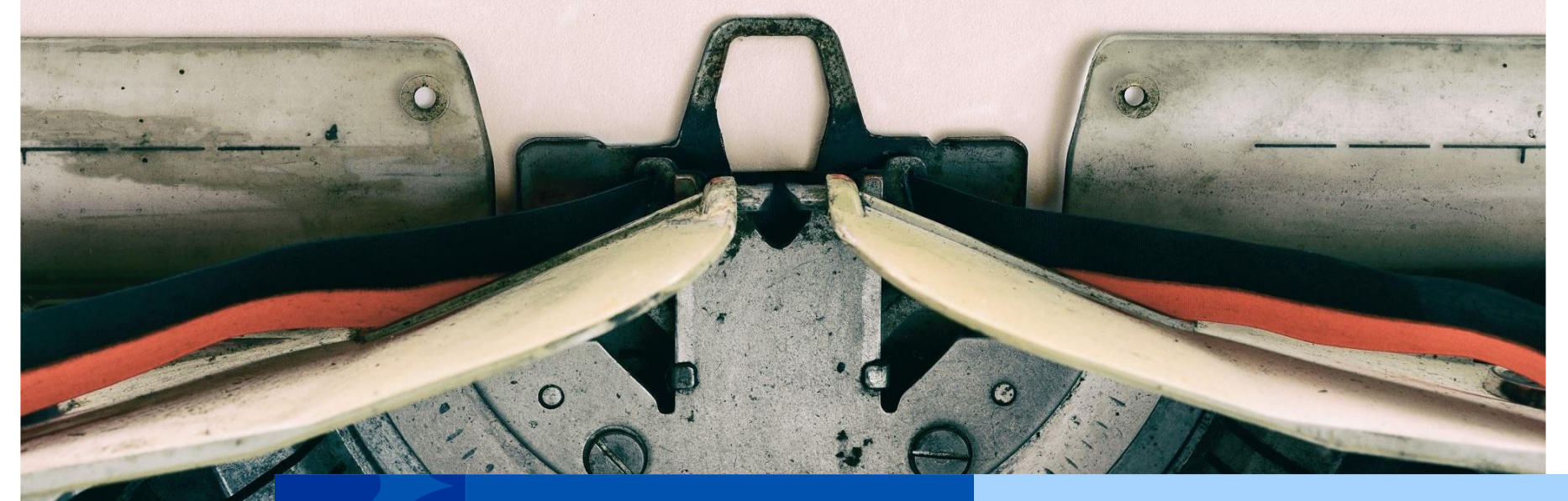

#### Fundusze Europejskie

## Dziękujemy za uwagę.

Kinga Powroźnik, Marta Kurek, Paulina Solecka - Szponar

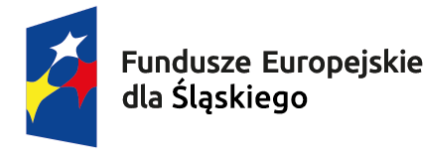

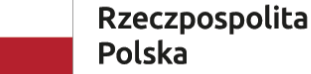

a Dofinansowane przez Unię Europejską

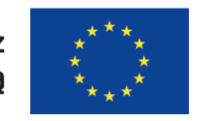

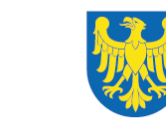

Województwo Śląskie